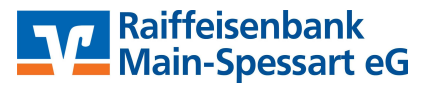

## 1. Vorbereitung / Voraussetzung:

Um eine verschlüsselte E-Mail auf dem PC öffnen zu können, benötigen Sie ein Programm, das den Dateityp "PDF" öffnen kann. Sie können z.B. den Adobe Reader, FoxitPDF bzw. andere PDF-Reader verwenden.

Das Kennwort zum Öffnen erhalten Sie von uns getrennt zur verschlüsselten E-Mail z.B. per Telefon.

# 2. Öffnen der E-Mail:

Öffnen Sie die E-Mail zunächst über Ihr gewohntes Mail-Programm am PC.

Die verschlüsselte E-Mail hat immer einen Anhang im PDF-Format.

| Zu erkennen am Dateinamen "MAIL' |  |
|----------------------------------|--|
| und Endung ".pdf".               |  |

| Der Inhalt di            | eses Mails ist verschlüsselt. Bitte öffnen Sie den PDF-Dateianhang mit dem Adobe Acrobat Reader.                                                                               |
|--------------------------|----------------------------------------------------------------------------------------------------|
| Geben Sie                | dann das Ihnen mitgeteilte Passwort ein.                                                                                                    |
| Danach wir<br>(Anzeige/N | d Ihnen der verschlüsselte Mailtext angezeigt. Auf Dateianhänge können Sie über das Navigationsfenster 'Anlager<br>aviagtionsfenster/Anlagen bzw. Icon Büroklammer) zugreifen. |
| Zur Übermit              | tlung des Passworts wenden Sie sich bitte an den Mailabsender.                                                                                                    |
|                          |                                                                                                    |

Rufen Sie den Dateianhang mit Doppelklick aus der E-Mail auf. Bei Bedarf können Sie die Datei auch vorab auf dem PC abspeichern und von dort aus aufrufen.

#### 3. Eingabe des Passwortes:

Sie werden aufgefordert Ihr Passwort, das Sie zuvor von uns bekommen haben, einzugeben.

| Kennwort |                                                                    |                     | ×              |
|----------|--------------------------------------------------------------------|---------------------|----------------|
| <u> </u> | "MAIL_010469_1540899346.pdf" ist geschützt. Gebe<br>Dokuments ein. | en Sie ein Kennwort | zum Öffnen des |
|          | Kennwort eingeben.                                                 | ОК                  | Abbrechen      |

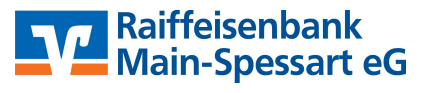

### Der entschlüsselte Mail-Inhalt wird Ihnen angezeigt:

| Datei     Bearbeiten     Anzeige     Fenster     Hilfe       Start     Werkzeuge     MAIL_010469_1540 × |   |
|----------------------------------------------------------------------------------------------------|---|
| Start Werkzeuge MAIL_010469_1540 ×                                                                      |   |
|                                                                                                    |   |
| 🖹 🖶 🖂 Q, 🕜 🕒 1 / 2 🖡 🖑 🕞 🕂 106% 🗸 📙 🚰 🐺 🦻 🖉                                                             |   |
| An:                                                                                                    | ^ |
|                                                                                                    |   |
| Betreff:<br>Verschlüsselte E Mail mit Anhang                                                            |   |
|                                                                                                    |   |
| Text                                                                                                    |   |
| Test                                                                                                    |   |
|                                                                                                    |   |

# 4. Öffnen von Anhängen:

Um ggf. enthaltene Dateianhänge zu öffnen, können Sie diese direkt durch einen Doppelklick über die "Anlagen" öffnen. Falls Sie das Klammerzeichen nicht sehen, liegt es vermutlich daran, dass die

Linke Seitenleiste zugeklappt ist. Klicken Sie auf das Dreieck am linken Seitenrand oder drücken Sie die Taste "F4" an Ihrer Tastatur:

| MAIL_010469_1540899346.pdf (GESCHÜTZT) - Adobe Acrobat Reader DC Datei Bearbeiten Anzeige Fenster Hilfe |                              |         |                    |                                                          |  |  |  |
|----------------------------------------------------------------------------------------------------|------------------------------|---------|--------------------|----------------------------------------------------------|--|--|--|
| Star                                                                                                    | t Werkzeuge MAIL_010469_1540 | . ×     |                    |                                                          |  |  |  |
|                                                                                                    | 🖶 🖂 Q 🗇 🕒 1 / 2              | • @     | ) 🕀 🕀              | 114% 🔹 📑 🔂 🐺 💭 🖉                                         |  |  |  |
|                                                                                                    | Anlagen                      |         | ×                  | Raiffeisenbank Main-Spessart eG<br>Rechtenbacher Str. 11 |  |  |  |
| C                                                                                                    |                              |         | 97816 Lohr a. Main |                                                          |  |  |  |
| 0                                                                                                    | Name                         | Beschre | ibung              | Fax: 09352/858-999                                       |  |  |  |
| _                                                                                                    | OriginalMailText.html        |         |                    | eMail:                                                   |  |  |  |